WordPressの ローカル環境を 構築する方法

κιηςτα

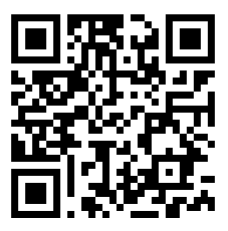

ウェブサイトやビジネスの成長を後押しするその他の電子書籍については、 上のQRコードをスキャンするか、以下のページをご覧ください。 https://kinsta.com/jp/ebooks/

## 発行 KINSTO

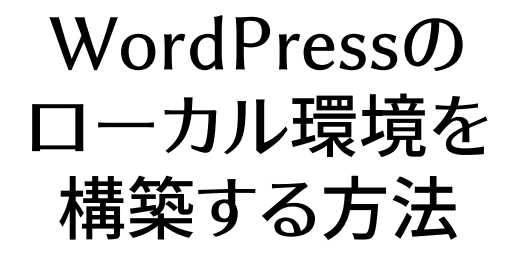

### WordPressのローカル環境を構築する方法

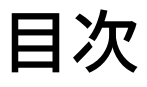

#### 第一章

| DevKinstaを使ってMac/Windows/Linuxのローカル環境にWordPressを |    |  |  |  |
|--------------------------------------------------|----|--|--|--|
| インストールする方法                                       | 7  |  |  |  |
| DevKinstaのダウンロードとインストール                          | 8  |  |  |  |
| DevKinstaを使ってローカルWordPressサイトを作る                 | 9  |  |  |  |
| WordPressサイト新規作成                                 | 11 |  |  |  |
| Kinstaからのインポート                                   | 11 |  |  |  |
| カスタムサイト                                          | 12 |  |  |  |
| DevKinstaのサイト情報画面                                | 13 |  |  |  |
| DevKinstaで複数のサイトを管理                              | 15 |  |  |  |
| サイトをMyKinstalこ反映                                 | 17 |  |  |  |
| Adminerでデータベースを管理                                | 19 |  |  |  |
| WordPressからの送信メールの検査                             | 24 |  |  |  |

### 第二章

#### DesktopServerを使ってMac/Windowsのローカル環境にWordPressをイン

| ストールする方法                                   | 28 |
|--------------------------------------------|----|
| DesktopServerをパソコンにダウンロードする                | 29 |
| DesktopServerインストーラの起動                     | 30 |
| プラグインの有効化とApacheおよびMySQLサービスの開始            | 32 |
| 新規サイトの開発                                   | 33 |
| WordPressサイトのインストールと設定                     | 35 |
| DesktopServerを使ったWordPressのローカル環境インストールに関連 | 37 |
| するヒント                                      |    |

#### 第三章

| する方法                               | 40 |
|------------------------------------|----|
| WAMPをパソコンにダウンロード&インストールする          | 40 |
| Wampserver.exeファイルを実行してインストールを開始する | 41 |
| 新しいMySQLデータベースの作成                  | 42 |
| WordPressのインストールとファイルの解凍           | 44 |
| ウェブブラウザでローカルWordPressサイトを見る        | 45 |
| 第四章                                |    |

| MAMPを使ってMacのローカル環境にWordPressをインストールする方法 | 47 |
|-----------------------------------------|----|
| MAMPをパソコンにダウンロード&インストールする               | 47 |
| MAMPの利用開始とサーバーの立ち上げ                     | 48 |
| データベースの作成とユーザー情報の更新                     | 50 |
| WordPressをインストールして、ローカルホストからサイトにアクセスする  | 52 |

#### 第五章

XAMPPを使ってMac、Windows、Linuxのローカル環境にWordPressをイ

| ンストールする方法                              | 54 |
|----------------------------------------|----|
| XAMPPをパソコンにダウンロード&インストールする             | 54 |
| インストールしたいコンポーネントの選択                    | 55 |
| XAMPPコントロールパネルを起動してサーバーをテストする          | 56 |
| WordPressのダウンロードとデータベースの作成             | 57 |
| ブラウザでサイトにアクセスしてWordPressをローカルにインストールする | 58 |
| さいごに                                   | 59 |

ローカル環境での開発は、ホスティングリソースを使用しません。 安全な環境にて、オフラインでのビルドとデバッグを行うことができ ます。

ローカル環境での開発が便利な理由はいくつもあります。新機能の テスト、開発プロジェクトの実験、本稼働前のWordPressサイトの 構築など、WordPressのローカルインストールがその一助となるで しょう。旅先でWi-Fiにアクセスできない場合でも、これを利用し作 業を続けることができます。また、ファイルを操作する際にも、こち らの方が速い場合があります。

ほんのわずかな手順でWordPressのローカル環境を構築すること ができます。

そのためには、お使いのマシンにローカルAMPスタックをセ ットアップする必要があります。WordPressにおいて、AMPは Apache、MySQL、PHPの略です。マネージドWordPressホストが ウェブサーバー上で実行するものを模倣するためにこれらのソフトウ ェアが必要です。

この電子書籍では、DevKinsta、DesktopServer、XAMPP、WAM P、MAMPを使って、Windows、Mac、LinuxのWordPressローカ ル環境を構築する方法をご紹介します。 第一章

# DevKinstaを使って Mac/Windows/Linux のローカル環境に WordPressをインスト ールする方法

DevKinstaは、Kinsta独自のWordPressローカル開発スイート( ツール)です。DevKinstaを使って、ワンクリックでWordPressの ローカルサイトを作成することができます。高度なデータベース、 メール管理機能を搭載し、MyKinstaとの完全統合も実現してい ます。

Kinstaでホストするサイトをステージング環境に移行し、そこからローカル環境を作ることができます。

ローカル環境を簡単に作ることができるので、日々の作業が非常に楽になりました。 プラグイン/テーマを確認したり、ドメインに延々と適用するのは、もう過去の話で す。Kinstaをホスティングに利用していない場合でも、このツールをお勧めします。

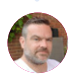

Ben Townsend氏 LaverWP DevKinstaは、Kinstaのお客様でなくても、完全無料でお使いい ただけます。macOS、Windows、Ubuntu Linuxに対応し、現 在、DevKinstaは1万人以上の開発者、ウェブデザイナー、フリーラ ンサーに愛用されています。

主な機能をご紹介します。

- ワンクリックでWordPressサイトを作成でき、マルチサイトや WP-CLIにも対応
- Nginx、MySQL、および最新バージョンのPHPを搭載した近 代的なスタック
- MyKinstaとの統合により、Kinstaでホストしているサイトを インポートしたり、変更をKinstaに反映したりできる
- Adminerによるデータベース管理
- 送信メールを検査するSMTPサーバー/メール捕捉ツール

## DevKinstaのダウンロードとインストール

まず始めに、DevKinstaの最新バージョンをダウンロードしてくだ さい。このツールは10種類の言語に対応しており、すべての言語は フッターの言語オプションを切り替えることで確認できます。

- macOSにDevKinstaをインストール→.dmgファイルを開い て、DevKinstaアプリをApplicationsフォルダにドラッグしま す。Applicationsフォルダ内のDevKinstaをダブルクリックし てください。
- WindowsにDevKinstaをインストール→DevKinstaの実行 ファイル(.exe)をダブルクリックして、インストールウィザード の手順に従ってください。
- UbuntuにDevKinstaをインストール→.debパッケージをダウ ンロードしてインストールします。コマンドラインでも、お好み のパッケージインストーラーでも可能です。

DevKinstaの初回起動に際し、Docker Desktopがディペ ンデンシー(依存関係のあるもの)としてインストールされま す。DevKinstaでは、コンテナ化したWordPress環境の作成に Docker Desktopを使用しています。

DevKinstaのインストールプロセス中に、「Docker Desktop needs privileged access.(Docker Desktopには特権的アクセ スが必要です)」というポップアップメッセージが表示されること があります。そのメッセージが表示されたら、「OK」をクリックし て、Docker Desktopが正しくインストールされるように、ユーザー アカウントのパスワードを入力してください。

インストールパスワードを入力すると、DevKinstaにより、いくつか のDockerイメージとともにDocker Desktopがインストールされ ます。インターネット接続の速度に応じてインストールに時間がか かる場合がありますので、しばらくパソコンから離れても構いませ ん。

## DevKinstaを使ってローカルWordPressサ イトを作る

DevKinstalは、ローカルWordPressサイトを作成する3つの方法をサ ポートしています。

注)サイト作成プロセスでは、お使いのmacOSまたはWindowsのバージ ョンに応じて、ユーザーパスワードの提供または権限の確認が求められる 場合があります。一部のOSでは、DevKinstaに、サイトのファイルをディ スクに書き込むための権限が必要になります。

- [新規WordPressサイト] Nginx、MySQL、PHP 7.4、および最新バージョンのWordPressで構成されたデフォルトのホスティングスタックでローカルサイトを作成します。
- [Kinstaからインポート] Kinstaでホストされているサイトを数回のクリックでローカルコンピュータに複製できます。作業が終わったら、Kinstaのステージング環境に反映し直すこともできます。
- [カスタムサイト] 独自のホスティングスタックでローカル サイトを作成します。この方法では、お好みのPHPバージ ヨンを選択し、データベース名を指定し、WordPressマル チサイトオプションを有効にすることができます。

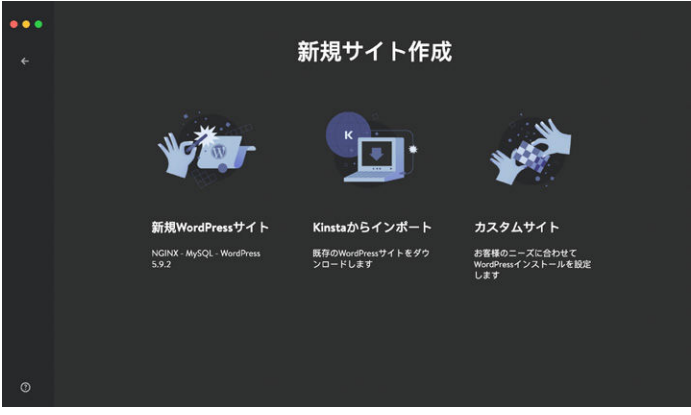

DevKinstaには、ローカルWordPressサイト作成方法が3つある

### 続いて、それぞれのサイト作成方法について詳しくご紹介します。

WordPressサイトの新規作成

はじめに、「新規WordPressサイト」を選択します。このサイト作成 方法では、サイト名、WordPress管理者ユーザー名、WordPress管 理者パスワードを指定します。

| ••• | 新規WordPressサイト         |
|-----|------------------------|
|     | ۲イト名<br>Lintalife      |
|     | WordPressの管理画面のユーザー名   |
|     | kinstalife             |
|     | WordPressの管理画面のパスワード © |
|     | ·····                  |
|     |                        |
|     |                        |
|     |                        |
| 0   |                        |

DevKinstaでWordPressサイトを新規作成

Kinstaからのインポート

2つ目の選択肢は、Kinstaですでにホストされているサイト環境をイ ンポートすることです。これを行うには、「Kinstaからインポート」を クリックして、MyKinstaのログイン情報を入力してください。

ログインしたら、ローカルコンピュータに複製したいKinsta環境を 選択してください。DevKinstaはKinstaの本番環境とステージング 環境の両方をサポートしています。いずれかを選択してください。

環境をクリックした後、サイトがマルチサイトであるかどうかを指定 し、「サイトをインポート」をクリックしてサイトの複製を開始します。

| ••• | Kinstaからイン                                          | ポート           |  |
|-----|-----------------------------------------------------|---------------|--|
|     | kinstalife * 本香                                     | κιηςτά        |  |
|     | PRIMARY URL<br>kinstalfe.com<br>サイトの種類<br>WordPress |               |  |
|     | WordPressマルチサイト<br>マルチサイトはあり サブドメイン                 | 0<br>サプディレクトリ |  |
|     | ません。                                                |               |  |
|     | (++>th                                              | サイトをインボート     |  |
| 0   |                                                     |               |  |

「Kinstaからインポート」機能を使って、本番サイトを複製する

カスタムサイト

3つ目の選択肢では、ローカル環境でのWordPressインストールに 対して特定の設定を行うことができます。

ここでは、カスタムサイトで管理できる設定内容をご紹介します。

- サイト名
- PHPバージョン(PHP 7.2, 7.3, 7.4, 8.0)
- データベース名
- HTTPS接続の有効化
- WordPressサイトタイトル
- WordPress管理者メールアドレス
- WordPress管理者ユーザー名
- WordPress管理者パスワード
- WordPressマルチサイトモード

| ÷1 | カス                                                      | タムサイト            |                           |  |
|----|---------------------------------------------------------|------------------|---------------------------|--|
|    | 7758<br>krotalilojo<br>KX12                             | <b>*</b> ⊀+#07-5 |                           |  |
|    |                                                         |                  |                           |  |
|    | Э±79-/с-Ф131 РНУс-3<br>Колл ∨ 7.4<br>НПРе\$536778       |                  | 7-9%-28                   |  |
|    | WORDPRESS.02FIEITIN                                     |                  |                           |  |
|    | WordPress 97 F 97 F 76                                  | WordPress0/1-    | ·••                       |  |
|    | WordPressの電子メール WordPres<br>Info@hitstalfigabocal admin | の管理画面のユーザー名      | ₩uchulo#####0/127 0<br>-F |  |
|    |                                                         |                  | TYPE                      |  |

DevKinstaで、独自の設定を用いて、ローカル環境にWordPressをインストール

必要な設定を行った後、「サイト作成」をクリックすると、サイト作成 処理が始まります。

## DevKinstaのサイト情報画面

サイトを作成すると、「サイト情報」画面が表示されます。DevKinsta で作成した各サイトには、それぞれの「サイト情報」画面があります。 この画面は、ローカルWordPressサイトのミッションコントロールダ ッシュボードだとお考えください。

「サイト情報」には、サイトID詳細、PHPバージョン、WordPressバ ージョン、SSLモード、データベース認証情報、サイトホスト名など の情報が表示されます。

また、「サイト情報」画面からは、ウェブブラウザでローカルサイトを 開いたり、Kinstaステージング環境にサイトを反映したり、データベ ース管理のためにAdminerを起動したり、ローカルWordPressサ イトのWordPress管理画面にアクセスしたりできます。

それでは、「サイト情報」画面各セクションの重要な点を説明します。

|   | サイト情報                                   | 74148K (7410)                                                 | RM)(7-94                             | -227-24-) (****                  | D |
|---|-----------------------------------------|---------------------------------------------------------------|--------------------------------------|----------------------------------|---|
|   |                                         | サイトの種類<br>WordPress 5.9.3                                     | サイトのホスト<br>http://kinstalifej        |                                  |   |
|   | Mi wit                                  | サイト名<br>kinstalfigj<br>データベース<br>Marito8<br>サイトのバス<br>Alaent/ | ウェブサーバー<br>NGNX<br>DevKistalpublic/I | - ∲H(r/(-ýa)/<br>74<br>kontalfej |   |
|   | SSLとHTTPS<br>SSL証明書を使用してウイトのセキュリティを用こしま | erres<br>T                                                    |                                      |                                  |   |
|   | <b>データベース</b><br>データベースの基本情報をここに表示します。  | ホスティング<br>登社<br>12700.1                                       | ∦-⊩<br>15101                         | データベース E<br>kintallep            |   |
|   |                                         |                                                               | パスワード<br>2,120CeqULY37Fq6            |                                  |   |
| 0 |                                         | ソクット<br>Inun Trysgidirrysgid.ao                               | ck                                   | ∜⊀ズ<br>640 kB                    |   |

DevKinsta「サイト情報」画面

「サイト情報」画面上部には、WordPressサイトに関する一般的な 情報が表示されます。開発者にとっては、「パス」と「ホスト」が特に 重要です。

「パス」は、ローカルファイルシステム上のWordPressファイルが位 置する場所を指します。フォルダのアイコンをクリックすると、そのフ ォルダに直接移動して、テーマやプラグインなどの編集を始めること ができます。

「ホスト」は、カスタム「.local」ドメイン名(例:https://kinstalife. local)で、ウェブブラウザでローカルWordPressサイトにアクセスす るために使用します。 「SSL と HTTPS」セクションには、HTTPSのトグルがあり、ローカ ルWordPressサイト用の SSL証明書が自動的に生成され、HTTPS 接続でサイトにアクセスできるようになります。

「データベース」セクションには、ローカルWordPressサイトのデー タベース設定が表示されます。これは、MySQLコマンドラインツー ルやサードパーティのデータベース管理ツールを使ってWordPress データベースにアクセスしたい場合に便利です。

最後に、「WordPress」セクションには、WordPressコアのバー ジョンとマルチサイトモードのステータスが表示されます。さら に、WordPressサイトのトラブルシューティングのためにWP\_ DEBUGモードを有効にするトグルもあります。

### DevKinstaで複数のサイトを管理

DevKinstaは、代行業者、開発者、または一度に複数のプロジェクトに取り組む方にとって特に便利です。複数のローカルWordPressサイトの展開と管理に使用することができます。DevKinstaの個々のローカルWordPressサイトは、独自のコンテナ化された環境内に構築されます。つまり、個々のサイトで、別々のPHPバージョン、WordPressバージョン、メール受信箱などを設定できます。

DevKinstaサイトの一覧を表示するには、左側のサイドバーにある サイトのアイコンをクリックしてください。

| weather<br>サイト情報 マイ                       | -ERC 97H                                                  | 55M)(7-74                           | -272-2+- (******                     |  |
|-------------------------------------------|-----------------------------------------------------------|-------------------------------------|--------------------------------------|--|
|                                           | サイトの祖間<br>WordPress 5.9.3                                 | サイトのまス)<br>https://kiestaife        |                                      |  |
| Harada<br>Marada<br>Marada                | サイト名<br>kintalKep<br>データベース<br>MariaOB<br>サイトのバス<br>Abaru | ウェブサーバ・<br>NGNX<br>DevKnstatpublic/ | - 946/7(-5/8.5/<br>7.4<br>kronał/typ |  |
| SSL & HTTPS<br>MARMEERRUTY/FOTFAUF/ERLUET | HTTPS                                                     |                                     |                                      |  |
| <b>データペース</b><br>データペースの基本情報をここに表示します。    | ホスティング<br>会社<br>127001                                    | #                                   | データベース名<br>kintalfig                 |  |
|                                           |                                                           | バスワード<br>2,2006ajULY37Fig6          |                                      |  |
|                                           |                                                           |                                     |                                      |  |
|                                           | irunimysqidimysqid:                                       |                                     |                                      |  |

DevKinstaで複数のWordPressローカル環境をデプロイする

### この画面には、すべてのローカルWordPressサイトが表示されま す。サイトを追加するには、「サイトを追加」ボタンをクリックします。

| サイト                                            | サイトを追加 |
|------------------------------------------------|--------|
| WordPress 5.9.2 PHP 7.4                        |        |
| kinstalifeisawesome<br>WordPress 5.9.2 PHP 7.4 |        |
| kinstamarketing<br>WardPress 5.9.2 PHP 7.4     |        |
|                                                |        |

DevKinstaで複数のローカルWordPressサイトを管理する

## サイトをMyKinstaに反映

お客様のWordPressサイトがKinstaでホストされている場 合、DevKinstaからKinstaのステージング環境に簡単に作業内容 を反映することができます。

DevKinstaでは、サイトの作成と管理を簡単に行えます。さらに、ワンクリックで Kinstaサーバーにその内容を反映することすら可能です。

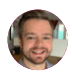

Tom Rankin氏 WPKube

ローカルサイトをKinstaに反映するには、サイト情報ページの「サイトの反映」ボタンをクリックします。

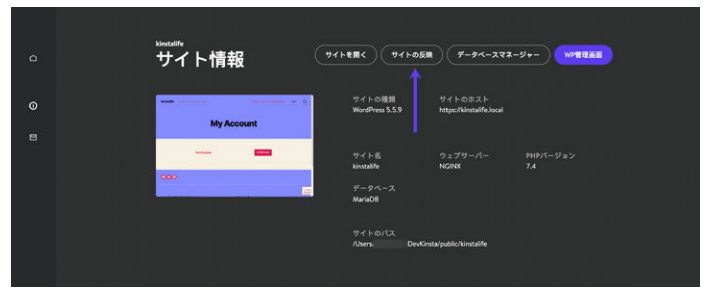

ローカルWordPressサイトをKinstaのステージング環境に反映

MyKinstaログイン情報が求められることがあります。

次に、反映先となるサイトを選択します。このプロセスにより、既存 のステージング環境がある場合、そのコンテンツが上書きされること にご注意ください。

| 変更内容をKinsta                                       | aに反映   |
|---------------------------------------------------|--------|
| 該当するサイトを選択                                        | KINSTO |
| REMOTE ORIGIN<br>kinstalfe<br>kinstalfe + Staging |        |
| 校家                                                |        |
| AWESOME COMPANY<br>Joe's Site                     |        |
| + Create new environment                          |        |
| Kinsta WP Rocket + Create new environment         |        |
| WooCommerce Course                                |        |
| WooCommerce Course • Staging                      |        |
| edntest-cloudfront + Staging                      |        |

変更を反映するステージング環境を選択する

最後に「サイトの反映」をクリックして操作を確定します。

|   | 変更内容                        | をKins             | taに反映           |  |      |
|---|-----------------------------|-------------------|-----------------|--|------|
|   | H2                          |                   | KINSTO          |  |      |
|   | ,                           | My Accoun         |                 |  |      |
|   |                             | 2                 | -               |  |      |
|   | kincalfe ・ ステージン            | ,                 |                 |  |      |
|   |                             |                   |                 |  |      |
|   | kinetalife.local -+ staging | p kinstalfe tempf | 27.kinsta.cloud |  |      |
|   | SITE CONTENT                | D-2%              | 10E-F           |  |      |
|   |                             | 571 148           | 11.5.148        |  |      |
|   |                             |                   |                 |  |      |
|   |                             |                   |                 |  |      |
|   |                             |                   |                 |  |      |
|   |                             |                   |                 |  |      |
|   |                             | TREAT             | 741-65M         |  |      |
| • |                             |                   |                 |  | <br> |

ローカルWordPressサイトをKinstaに反映したら、ステージング 環境のURLからサイトを見ることができます。その後、準備ができ たら、MyKinstalこてステージング環境を本番環境に反映(一般に 公開)することもできます。

ステージング環境への反映を確定する

MyKinsta見本アカウント(無料)で、ステージン グから本番環境への反映を楽々確認

## Adminerでデータベースを管理

DevKinstaにはAdminerという軽量のデータベース管理ツール が統合されています。Kinstaでホストするサイトで使用されている phpMyAdminのように、Adminerを使って、データベーステーブ ルの編集、データベースクエリの実行、バックアップのインポートと エクスポートなどを行うことができます。

Adminerを起動するには、「サイト情報」ページ上部にある「データ ベースマネージャー」ボタンをクリックします。すると、Adminerが デフォルトのウェブブラウザで表示されます。

|   | Site info                                                        | Open bits Put<br>Site trong<br>WoodPress<br>Site standt<br>kirstallfe<br>Mite Hotst<br>http://kinetalife.b | No majny D<br>Pro vessor<br>74<br>stream<br>/Usersbriefs/De | tadaa miragir (199 Adnia)<br>Angala ay ay ay ay ay ay ay ay ay ay ay ay ay |  |
|---|------------------------------------------------------------------|----------------------------------------------------------------------------------------------------|-------------------------------------------------------------|----------------------------------------------------------------------------|--|
|   | SSL and HTTPS<br>hopewayour skirk security with SSL curstificate |                                                                                                    |                                                             |                                                                            |  |
|   | Database<br>View ynur bais distubiese dwisik hure                | 127/00.1<br>USERNAME<br>Poot<br>SOCKET<br>/run/mysqid/mys                                                  | 15100<br>PAISWERD<br>4KJBPV7p2A7w<br>qd.seck                | kintalfe                                                                   |  |
| 0 | WordPress<br>Installed WordPress databi                          | we version<br>5.6                                                                                          | WP MULTISTE<br>No                                           | ENABLE WP, DEBIG                                                           |  |

「データベースマネージャー」をクリックして、DevKinstaのAdminerにアクセス

 $\rightarrow$ 

Adminerを開くと、WordPressデータベースのテーブルが表示されます。下のスクリーンショットは、テストサイト「kinstalife」のものです。「テーブル」の欄には、「wp\_comments」や「wp\_posts」など、WordPressデフォルトのテーブルが表示されています。

| 00 <b>60</b>                    |         |               |                                   | _      | 127.8.81            |             |              | ¢         |                |       | 0           |      |
|---------------------------------|---------|---------------|-----------------------------------|--------|---------------------|-------------|--------------|-----------|----------------|-------|-------------|------|
| DB: kinstalife                  | 1)      | M/SQL<br>Data | devlinsta_db<br>ibase: kinstalife |        |                     |             |              |           |                |       | Admin<br>LO | GOUT |
| SQL COMMAND IMP                 | PORT    |               |                                   |        |                     |             |              |           |                |       |             |      |
| EXPORT CREAT                    | E TABLE | ALTE          | R DATABASE DATABASE SC            | HEMA   | PRIVILEGES          |             |              |           |                |       | SEARCH      |      |
| ip_commentmeta                  | SILICT  |               |                                   |        |                     |             |              |           |                | _     |             |      |
| sp_links                        | SELECT  |               | Table                             | Engine | Collation           | Data Length | Index Length | Data Free | Auto Increment | Rows  | Comment     |      |
| p_options<br>p_postmeta         | SELECT  |               | wp_commentmeta                    | InnoDB | utf8mb4_unicode_ci  | 16,384      | 32,768       | ۰         | 1              | 0     |             |      |
| ep_posts                        | SELECT  |               | wp_comments                       | InnoDB | utf8mb4_unicode_cl  | 16,384      | 81,920       |           | 2              | - 1   |             |      |
| vp_termmeta                     | SILICT  |               | wp_links                          | InnoDB | utf8mb4_unicode_cl  | 16,384      | 16,384       | ۰         | 1              | 0     |             |      |
| p_term_relationships            | SELECT  |               | wp_options                        | InnoDB | utf8mb4_unicode_ci  | 16,384      | 32,768       |           | 119            | - 118 |             |      |
| ip_term_taxonomy<br>ip_usermeta | SELECT  |               | wp_postmeta                       | InnoDB | utf8mb4_unicode_ci  | 16,384      | 32,768       |           | 3              | - 2   |             |      |
| vp_users                        | SELECT  |               | wp_posts                          | InnoOB | utf8mb4_unicode_ci  | 16,384      | 65,536       | ۰         |                | - 3   |             |      |
|                                 |         |               | wp_termmeta                       | InnoDB | utf8mb4_unicode_ci  | 16,384      | 32,768       | ٠         |                | 0     |             |      |
|                                 |         |               | wp_terms                          | InnoDB | utf8mb4_unicode_cl  | 16,384      | 32,768       |           | 2              | -1    |             |      |
|                                 |         |               | wp_term_relationships             | InnoDB | utfilmb4_unicode_cl | 16,384      | 16,384       | ۰         |                | -1    |             |      |
|                                 |         |               | wp_term_taxonomy                  | InnoDB | utf8mb4_unicode_cl  | 16,384      | 32,768       | ۰         | 2              | -1    |             |      |
|                                 |         |               | wp_usermeta                       | InnoDB | utf8mb4_unicode_cl  | 16,384      | 32,768       | ۰         | 16             | - 15  |             |      |
|                                 |         |               | wp_users                          | InnoOB | utf8mb4_unicode_ci  | 16,384      | 49,152       | ۰         | 2              | -1    |             |      |
|                                 |         |               | 12 in total                       | InnoDB | utf8mb4_general_ci  | 196,608     | 458,752      | 0         |                |       |             |      |

AdminerでWordPressのデータベースを表示

データベースエントリを編集するには、目的のテーブルをクリックします。例えば、WordPressサイトのホームとサイトのURLを編集したい場合は、「wp\_options」テーブルをクリックします。

| (K)) (D)              |          |                  | 1272.0 N                           | c       | 0 6 6         |
|-----------------------|----------|------------------|------------------------------------|---------|---------------|
| DB: kinstalife        | •        |                  |                                    |         | Adminer examp |
| SQL COMMAND IM        | PORT     | Table: wp_opti   | ons                                |         | 200001        |
| EXPORT CREAT          | TE TABLE |                  |                                    |         |               |
| wp_commentmeta        | SILICT   | Column           | Type                               | Comment |               |
| wp_comments           | SELECT   | option_id        | bigint(20) unsigned Auto Increment |         |               |
| wp_links              | SELECT   | option_name      | varchar(191) []                    |         |               |
| wp_postmeta           | SELECT   | option_value     | longtext                           |         |               |
| wp_posts              | SELECT   | autoload         | varchar(20) [yes]                  |         |               |
| wp_terms              | SELECT   | -/               |                                    |         |               |
| wp_term_relationships | SELECT   | ×                |                                    |         |               |
| wp_term_taxonomy      | SELECT   | SELECT DATA      | HOW STRUCTURE ALTER TABLE NEW ITEM |         |               |
| wp_usermeta           | SELECT   |                  |                                    |         |               |
| wp_users              | SILICT   |                  |                                    |         |               |
|                       |          | PRIMARY          | option_id                          |         |               |
|                       |          | UNIQUE           | option_name                        |         |               |
|                       |          | INDEX            | autoload                           |         |               |
|                       |          |                  |                                    |         |               |
|                       |          | Indexes          |                                    |         |               |
|                       |          | ALTER INDEXES    |                                    |         |               |
|                       |          | Facelers Inc. or |                                    |         |               |
| Language: Coglish     | E)       | Poreigi1 Keys    |                                    |         |               |

「データの選択」をクリックして、WordPressデータベースのテーブルを編集する

### このページでは、「siteurl」の「option\_value」を編集し て、WordPressサイトのサイトURLを更新することができ、ホーム URLについても同様のことができます。

|                       |          |               | 0                | 1272                | 41                          | c              |               |
|-----------------------|----------|---------------|------------------|---------------------|-----------------------------|----------------|---------------|
| DB: kinstalife        | 1        |               |                  |                     |                             |                | Adminer on an |
| SQL COMMAND           | PORT     | Select: w     | o_options        |                     |                             |                |               |
| EXPORT CREAT          | TE TABLE | SELECT . FROM | 'wp_options' LIM | ET 50 (KODE 4) Edit |                             |                |               |
| wp_commentmeta        | SELECT   | SELECT DATA   | SHOW STRU        | CTURE ALTER TABLE   | NEWITEM                     |                |               |
| wp_comments           | SILICT   | Select        | Search Sort      | Limit Text lengt    | h                           |                |               |
| wp_links              | SILICT   |               |                  | 50 1 100 1          | SELECT                      |                |               |
| wp_options            | SILICT   |               |                  | 00 1 100 1          | Jack Cr                     |                |               |
| wp_postmeta           | SUCT     |               |                  |                     |                             |                |               |
| wp_termmeta           | SELECT   |               | and an 14        |                     | andles unles                | and a start of |               |
| wp_terms              | SELECT   | L Motory      | option_id        | option_name         | option_value                | autoroad       |               |
| wp_term_relationships | SELECT   | edit          | 1                | siteurl             | http://kinstalife.local     | yes            |               |
| wp_term_taxonomy      | SELECT   | C edit        | 2                | home                | http://kinstalife.local     | yes            |               |
| wp_usermeta           | SILICT   | D effe        | ,                | biograme            | kinstellfe                  | -              |               |
| wp_users              | sector   | 0             |                  | oopant              | And the second              | ,0             |               |
|                       |          | edit          | 4                | biogdescription     | Just another WordPress site | yes            |               |
|                       |          | edit          | 5                | users_can_register  | 0                           | yes            |               |
|                       |          | edit          | 6                | admin_email         | info@kinstalife.local       | yes            |               |
|                       |          | edit          | 7                | start_of_week       | 1                           | yes            |               |
|                       |          | edit          |                  | use_balanceTags     | 0                           | yes            |               |
|                       |          | edit          | 9                | use_smilles         | 1                           | yes            |               |
|                       |          | edit          | 10               | require_name_email  | 1                           | yes            |               |
| Language: Coglish     | +        | C edit        | 11               | comments notify     | 1                           | ves            |               |

AdminerでWordPressのデータベース「option\_value」を編集する

Adminerは、データベースのインポートおよびエクスポートもサポートしています。これは、ダウンロード可能バックアップデータに付随するようなデータベースのバックアップファイルを扱う際に便利です。

データベースファイルをインポートするには、Adminerの左上隅に ある「インポート」をクリックします。「ファイルを選択」をクリックし てデータベースのバックアップを選択し、「実行」をクリックしてイ ンポート処理を開始します。Adminerは「.sql」ファイルと圧縮した 「.sql.gz」ファイルの両方をサポートしています。

|                     |              |                                            | 1272.0.1 | 0                                       | 0 6 6           |
|---------------------|--------------|--------------------------------------------|----------|-----------------------------------------|-----------------|
| DB: kinstalife      | -            |                                            |          |                                         | Admindrates and |
| SQL COMMAND         |              | Import                                     |          |                                         | LOGOUT          |
| EXPORT              | CREATE TABLE | File upload                                |          | From server                             |                 |
| wp_commentmeta      | SELECT       | SQL[gt](< zmb): Crossi ries in nes sentres | EXECUTE  | Webserver the autoer.sqt[1.gz] RON FILE |                 |
| wp_comments         | SELECT       | Stop on error S Show only errors           |          |                                         |                 |
| wp_links            | SILICT       |                                            |          |                                         |                 |
| wp_options          | SELECT       |                                            |          |                                         |                 |
| wp_postmeta         | SELECT       |                                            |          |                                         |                 |
| wp_posts            | SILICT       |                                            |          |                                         |                 |
| wp terms            | SELECT       |                                            |          |                                         |                 |
| wp_term_relationshi | ps SELECT    |                                            |          |                                         |                 |
| wp_term_taxonomy    | SELECT       |                                            |          |                                         |                 |
| wp_usermeta         | SELECT       |                                            |          |                                         |                 |
| wp_users            | SELECT       |                                            |          |                                         |                 |
|                     |              |                                            |          |                                         |                 |
|                     |              |                                            |          |                                         |                 |
|                     |              |                                            |          |                                         |                 |
|                     |              |                                            |          |                                         |                 |
|                     |              |                                            |          |                                         |                 |
|                     |              |                                            |          |                                         |                 |
|                     |              |                                            |          |                                         |                 |
|                     |              |                                            |          |                                         |                 |
|                     |              |                                            |          |                                         |                 |
| Languager Trutin    |              |                                            |          |                                         |                 |
| and and a report    |              |                                            |          |                                         |                 |

Adminerでデータベースのバックアップをインポートする

### データベースのバックアップデータをエクスポートするに は、Adminer の左上隅にある「エクスポート」をクリックします。出 力形式に「gzip」、データベース形式に「SQL」を選択し、その他の設 定はそのままにしておきます。「エクスポート」をクリックすると、処理 が始まります。

WordPressデータベースが圧縮「.sql.gz」形式でエクスポートされます。

|                                                                                                    |          |                 | 1273-0.1                                | ¢       | 0 6 0 7         |
|----------------------------------------------------------------------------------------------------|----------|-----------------|-----------------------------------------|---------|-----------------|
| DB: kinstalife                                                                                                    | •        |                 |                                         |         | Administratives |
| SQL COMMAND                                                                                                    | PORT     | Export: kinstal | ite                                     |         |                 |
|                                                                                                    | TE TABLE | wp              |                                         |         |                 |
| wp_commentmeta                                                                                                    | SILICT   | Output          | O open O save @ grip                    |         |                 |
| wp_links                                                                                                    | SILICT   | Format          | ● sqt. ○ csv; ○ csv; ○ 1sv              |         |                 |
| wp_options<br>wp_postmeta                                                                                                    | SELECT   | Database        | t 🗹 Routines 🖉 Events                   |         |                 |
| wp_posts                                                                                                    | SELECT   | Tables          | DROP-CREATE 1 Auto Increment M Triggers |         |                 |
| wp_terms                                                                                                    | SELECT   | Data            | (INSERT 0)                              |         |                 |
| wp_term_relationships                                                                                                    | SELECT   |                 |                                         |         |                 |
| wp_term_taxonomy                                                                                                    | SELECT   | EXPORT          |                                         | I       |                 |
| wp_usermeta                                                                                                    | SELECT   |                 |                                         |         |                 |
| wp_users                                                                                                    | SELECT   | Tables          |                                         | Data 🖬  |                 |
|                                                                                                    |          | wp_commentmet.  |                                         | • 52    |                 |
|                                                                                                    |          | wp_comments     |                                         | - 1 🖬   |                 |
|                                                                                                    |          | wp_links        |                                         | • 53    |                 |
|                                                                                                    |          | wp_eptions      |                                         | - 118 🜌 |                 |
| Contractions Contractions Cont |          | wp_postmeta     |                                         | - 2 🖬   |                 |
|                                                                                                    |          | wp_posts        |                                         | - 3 🖬   |                 |
| Lanauaner Franke                                                                                                    |          | vp_termmeta     |                                         | • 🖬     |                 |

Adminerからのデータベースのバックアップデータをエクスポートする

Adminer はSQLコマンドをサポートしており、WordPressデータベ ース上でデータベースクエリを実行することができます。例えば、デ ータベース内でオートロードしたデータ量を調べるには、Adminer で以下のSQLコマンドを実行することができます。

SELECT SUM(LENGTH(option\_value)) as autoload\_size
FROM wp\_options WHERE autoload='yes';

データベースクエリを実行するには、Adminerの左上隅にある 「SQL コマンド」をクリックします。データベースクエリを指定、「実行」をクリックしてコマンドを実行します。

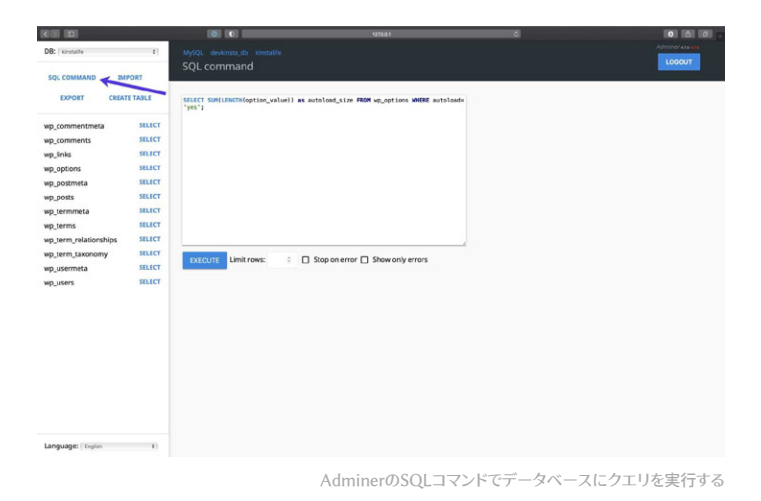

DevKinstaのAdminer統合により、WordPressのデータベースを 高度に制御できます。

データベーステーブルの編集、バックアップのインポート/エクスポート、または複雑なSQLコマンドの実行など、DevKinstaではこの全て が実行可能です。

## WordPressからの送信メールの検査

DevKinstaには、SMTPサーバー・メール捕捉機能が組み込まれて います。つまり、ローカルWordPressサイトから、本番サイトのよう に送信メールを送ることができます。とは言え、送信メールは捕捉 の上、DevKinstaのメール受信箱に保存されます。 これにより、DevKinstaを使用して(訪問者や顧客のメール受信箱に 実際にメールを送ることなく)、マーケティング自動化ワークフローや WooCommerceの注文確認などのメール送信機能をテストするこ とができます。

DevKinstaのメール受信箱を見るには、左側のサイドバーにあるメ ールアイコンをクリックしてください。

|   | tivutifett<br>サイト情報                       | • ERC (711-058) (7-9                                 |                              |
|---|-------------------------------------------|------------------------------------------------------|------------------------------|
| 0 |                                           | マイトの登録 マイトのホ<br>WordPres 1.9.2 https://kind          | kj:<br>Merlåna               |
|   |                                           | サイト名 ウェブリー<br>Kinstaffe(1) NGNX<br>データベース<br>MariaOB | (- Pe#/1-ジョン<br>74           |
|   |                                           | 94 horf3<br>Aberd DeiKnitaljubkrhint                 | ale 1                        |
|   | SSL と HTTPS<br>SA品明書を使用してサイトのセキュリティを向上します | HTTPS                                                |                              |
|   | <b>データベース</b><br>ゲータペースの基本情報をここに来引します。    | あスティング ポート<br>発祉 15101<br>12700.1                    | ダータペース名<br>Kontaffe1         |
|   |                                           | ユーザーミ パスワード<br>root 0004946_192854                   | 26                           |
|   |                                           | V 9 v b<br>hwinysplinyspliaek                        | <i>⊎∈Х</i><br>153 <i>м</i> 8 |
|   | WordPress                                 | パージョン マルチサイト<br>592 いいえ                              | w. DENGONIDE                 |

DevKinstalには、SMTPサーバーとメール捕捉機能が組み込まれている

メール受信トレイには、捕捉した送信メールが一覧で表示されま す。下のスクリーンショットでは、テストサイト「kinstalife」からの送 信メールが表示されています。

| <sup>kinutalile2</sup><br>メール機能 | (711284) (711050) (7-94-272-94-) (MERIAL                                              |
|---------------------------------|---------------------------------------------------------------------------------------|
| WordPress                       | New WordPress Site Your new WordPress site has been successfully set up a 10911 738 8 |
|                                 |                                                                                       |
|                                 |                                                                                       |

DevKinstaメール受信箱にある送信メール

送信メール確認するには、該当するメールをクリックしま す。DevKinstaでは、各メールの「差出人」アドレス、「宛先」アドレ ス、本文の内容、送信時刻などを確認できます。

| ・ New WordPress Site <u>パレーンアキスト</u><br>差出人: WordPress        差出人: WordPress      WordPress      2022/04/01 9:17:43 (24分前) で       現先: info@kinstalife2.local     2022/04/01 9:17:43 (24分前) で       別のr new WordPress Site has been successfully set up #1:<br>http://itatilef2.local Tocan log in to the administrator account with the<br>following information: Unemane: Entatile 2 Password from chose                    |                                                            |                                                                                                    |                                                                                                    |          |         |                    |    |
|----------------------------------------------------------------------------------------------------|------------------------------------------------------------|----------------------------------------------------------------------------------------------------|----------------------------------------------------------------------------------------------------|----------|---------|--------------------|----|
| 憲出人: WordPress <a href="http://wordPress@kinstalife2.local">2022/04/01 9:17:43 (24分前) (</a> 現先: info@kinstalife2.local Your new WordPress its has been successfully set up at:<br>http://instalife2.local 'You can be administrator account with the<br>following information Userame: Extended Paperson of you chose                                                                                                    | ← New                                                      | WordPress Site                                                                                                    |                                                                                                    |          |         | レーンテキスト<br>        | RA |
| 現先: info@kinstalife2.local Your new WordPress site has been successfully set up at: http://kinstalife2.local You can big to to the administrator account with the following information: Userame: kinstalife2 assessed: The pastword Typuches deviase that following information: Userame kinstalife2 assessed: The pastword Typuches deviase that following information: Userame kinstalife2 assessed: The pastword Typuches | 差出人:                                                       | WordPress <wordpress@kinstali< td=""><td></td><td></td><td>2022/04</td><td>/01 9:17:43 (24分前)</td><td></td></wordpress@kinstali<>                                                                                        |                                                                                                    |          | 2022/04 | /01 9:17:43 (24分前) |    |
| Your new WordPress atte has been successfully set up at:<br>http://insusatifieZ.acad.You can log in to the administrator account with the<br>following information: Unerrance Existing 7 Password P pur uclose                                                                                                    | 宛先:                                                        | info@kinstalife2.local                                                                                                    |                                                                                                    |          |         |                    |    |
| you enjoy your new site. Thanks!The WordPressTeam https://wordpress.org/                                                                                                    | Your new W<br>http://kinst<br>following in<br>during insta | fordPress site has been successfully set<br>alife2.local You can log in to the adminis<br>formation: Username: kinstalife2 Passw<br>illation. Log in here: http://kinstalife2.lo<br>our new site. Thanks!The WordPress T | up at:<br>trator account with the<br>ord: The password you cho<br>cal/wp-login.php We hope<br>eam https://wordpress.org | ose<br>V |         |                    |    |

DevKinstaでメールの受信箱を表示

また、メールの表示方法として、HTML、プレーンテキスト、RAW のいずれかを選択することができます。HTMLモードはHTML メールのテンプレートをテストするのに便利で、RAWモードで は、MIME-VersionやX-Mailerなどのメールヘッダを直接検査 することができます。

DevKinstaの詳細については、公式コミュニティフォーラム や、DevKinstaのドキュメント、YouTubeの役に立つDevKinsta 説明動画をご覧ください。

そして、まだお持ちでなければ、DevKinstaのダウンロードはこち らからどうぞ。

DevKinstaは、無料で使える、優れたローカルWordPressサイト開発ツールです。サー バーそのものにも、スタッフの方々に対しても言えることですが、私はKinstaの大ファ ンです。このツールのおかげで、ローカル/本番環境の同期が非常に楽になりました。

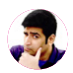

Ahmad Awais氏

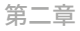

# DesktopServerを使って Mac/Windowsのロー カル環境にWordPress をインストールする方法

DesktopServerは、ServerPress社の素晴らしいサービスです。こ れを使って、MacやWindowsのローカル環境にWordPressを簡単 にインストールできます。

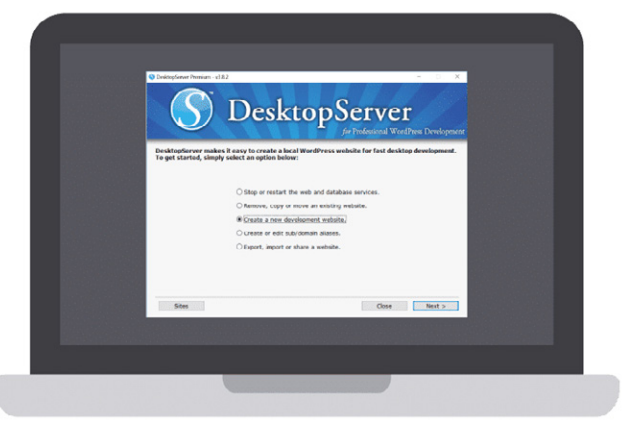

DesktopServerのイメージ

ボタンをクリックするだけで、あっという間に新規サイト開発を開始 することができます。このサービスは、マルチサイトやWP-CLIにも 完全対応しています。 ServerPressには、無料版と有料版があり、後者は年間99.95ドルで す。有料版には、以下のような優れた機能が搭載されています。

- マルチサイト対応
- サードパーティ製バックアップのインポート/エクスポート
- 本番サイトへの直接デプロイ
- ログインプラグインのバイパス(迂回)

実際のニーズに合わせて、どのバージョンが最適かを判断してくださ い。ちょっとしたテストをするだけなら、無料版で十分です。

## DesktopServerをパソコンにダウンロードする

WordPressをローカル環境にインストールするには、まず同社のウ ェブサイトからDesktopServerをダウンロードします。Windows版 とMac版があります。今回の例では、Windows版を使用します。

ウェブサイトで、右上の「Free Download」ボタンをクリックします( ご希望であれば、有料版を「Buy Premium」から購入可能です)。

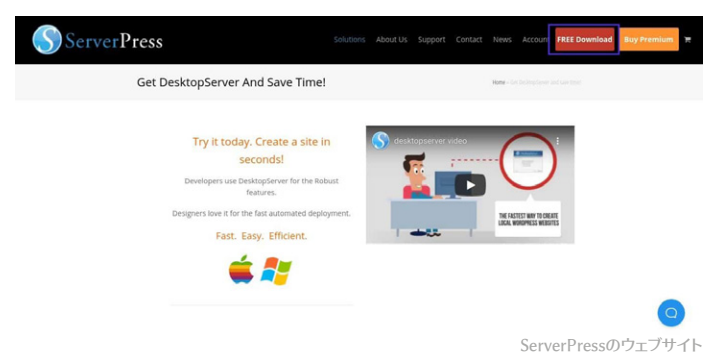

0011011100000000000

### これにより「.zip」ファイルのダウンロードが始まります。

## DesktopServerインストーラの起動

ファイルのダウンロードが完了したら、次はDesktopServerのインス トーラを起動します。そのためには、先ほどダウンロードしたファイル を解凍する必要があります。解凍には数分かかることがあります。

完了したら、「Install DSL」をクリックしてください。

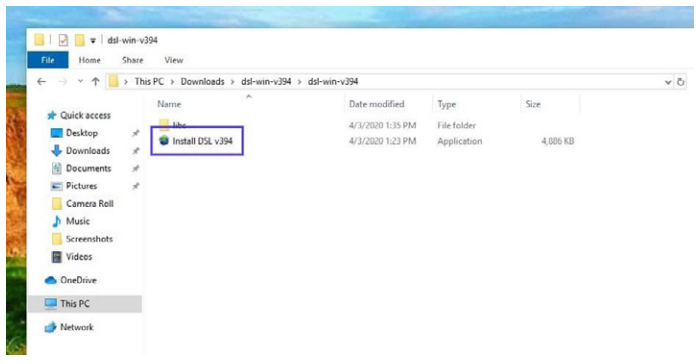

DesktopServerインストーラ

初回起動時には、管理者権限での再起動を促すメッセージが表示 されます。「Continue」を選択します。続いて、利用規約への同意 と、インストールオプションの選択が求められます。

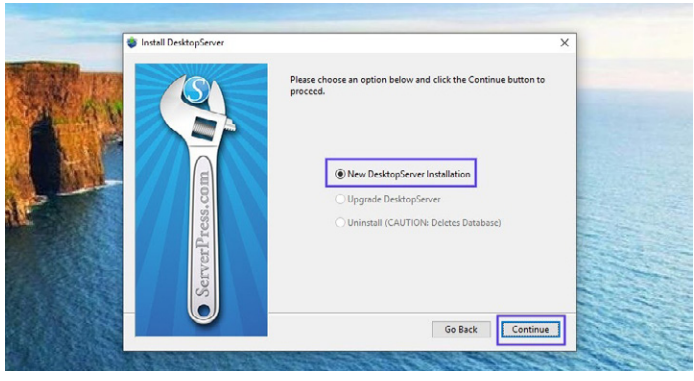

DesktopServerのインストール画面

「New Desktop Installation」を選択したまま、「Continue」をクリ ックします。インストールプロセスが始まります(ちなみに、これには 少し時間がかかります)。

インストールが完了すると、完了を知らせるポップアップが現れま す。また、コンピュータのディレクトリのどこにこのアプリケーション があるかが表示されます。完了したら、「Finish」をクリックします。

## プラグインの有効化とApacheおよび MySQLサービスの開始

インストールが完了すると、さまざまな開発者向けプラグインを有効 にすることができます。

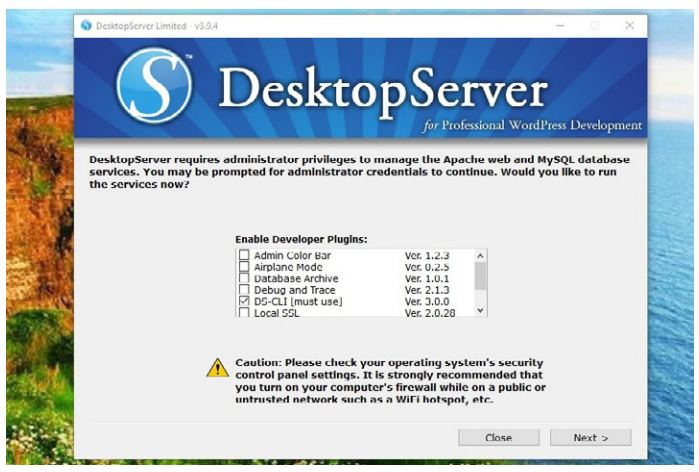

DesktopServer開発者向けプラグイン画面

ここでは、WordPressをローカル環境にインストールする際に使え る開発者向けプラグインを簡単にご紹介します。中でもバイパスログ インとDS-CLIプラグインを強くお勧めします。

- 【Airplane mode】ローカル開発時に外部ファイルの読み込み を制御。
- 【Bypass login】(開発者によるログイン認証をバイパス)コンボ ボックスで最初の100個のユーザー名を素早く選択。
- 【Clean Import】.htaccessをリセットし、サードパーティのホス トからのキャッシュをクリアすることができる。
- 【Debug and Trace】WP\_DEBUG = trueの設定を行い、PHPとJavaScriptでクロスプラットフォーム/言語のトレー

スステートメントを有効化する。

- 【Dreamweaver Support】Dreamweaverプロジェクトファイ ルの自動作成や、テンプレートファイルやstyle.cssを操作する 際のWYSIWYGモードを有効にする。
- 【DS-CLI】プロの開発者向けに強化された、クロ スプラットフォームのコマンドラインインターフェー ス。CLI、Composer、Git、PHPUnitを簡単に使用することが できる。NodeJSとNPMが含まれており、GRUNT、Gulp、そ の他のNodeの依存関係をインストール可。
- 【DS-Deploy】ローカルDesktopServerから本番サーバーにサイトを移動。
- 【InnoDB Autoconvert】作成、コピー、移動、インポートの操 作で、サイトのテーブルをInnoDBに変換。
- 【Local Admin Color Bar】Adminバーの色を変更できる。
- 【Mailbox Viewer】開発者がオフラインでもメール配信サービ スを閲覧できる。

これらの中には、有料版でしか利用できないものもありますので、ご 注意ください。

完了したら、「Next」を選択します。続いて、ウェブサービスとデー タベースサービスを開始するかどうか尋ねられるので、もう一度 「Next」をクリックします。

## 新規サイトの開発

プラグインを有効にし、ウェブとデータベースのサービスを開始する と、次に「Create a new development website」プロンプトが表示 されます。

| S DesktopServer Limited - v3.9.4                                                     |                                                                                                    |                                                                            |                                               | -            |         | ×     |         |
|--------------------------------------------------------------------------------------|----------------------------------------------------------------------------------------------------|----------------------------------------------------------------------------|-----------------------------------------------|--------------|---------|-------|---------|
| S D                                                                                  | eskt                                                                                                  | opS                                                                        | CTVC1<br>Professional Word                    | [<br>Press I | Develop | oment |         |
| DesktopServer makes it easy t<br>To get started, simply select a<br>St<br>Re<br>e cr | o create a local v<br>n option below:<br>op or restart the v<br>move, copy or mo<br>eate a new develo | VordPress websi<br>web and database<br>ve an existing we<br>pment website. | Ite for fast desktoj<br>i services.<br>bsite. | p devel      | opmen   | ıt.   | a anti- |
| Sites                                                                                |                                                                                                    |                                                                            | Close                                         |              | Next >  |       |         |

DesktopServerの新規サイト作成オプション

ここで、WordPressのインストールを行います。サイトの名前を決める必要がありますが、これはローカルアドレスにもなります。ここでは「testsite」としているので、開発用URLはローカルマシンの「testsite.dev」となります。

|                                                                                              | D = 1                                                                                                    | hand 1                                         |
|----------------------------------------------------------------------------------------------|----------------------------------------------------------------------------------------------------|------------------------------------------------|
|                                                                                              | <b>Jesktopse</b>                                                                                                    | rver                                           |
|                                                                                              | for Profe                                                                                                    | essional WordPress Development                 |
|                                                                                              |                                                                                                    |                                                |
| Enter the site name of the<br>create a fictitious site acc                                   | e website you would like to create. For exar<br>cessible via http://www.example.dev.cc in                                                           | nple, type www.example to<br>your web browser. |
| DesktopServer will appen<br>reserved top level domain                                        | d the .dev.cc (dot DEV.CC) top level domain<br>n and will only exist on your local computer                                                         | n extension. The .dev.cc is a                  |
|                                                                                              |                                                                                                    |                                                |
| Use the 'Browse' button to                                                                   | o specify a path on your computer to store                                                                                                    | your website's unique files or                 |
| Use the 'Browse' button to<br>you may use the suggest                                        | o specify a path on your computer to store<br>ed path.                                                                                              | your website's unique files or                 |
| Use the 'Browse' button to<br>you may use the suggesto<br>Site Name                          | o specify a path on your computer to store<br>ed path.                                                                                              | your website's unique files or                 |
| Use the 'Browse' button to<br>you may use the suggest<br>Site Name<br>Blueprint              | o specify a path on your computer to store<br>ed path.<br>www.testsited.dev<br>WordPress-5.3.0.zip                                                  | your website's unique files or                 |
| Use the 'Urowse' button to<br>you may use the suggest<br>Site Name<br>Blueprint<br>Site Root | o specify a path on your computer to store<br>ed path.<br>WordPress-5.3.0.zip<br>C:\Users\\Sites\www.testsite.dev.cc\                               | your website's unique files or                 |
| Use the 'Browse' button tr<br>you may use the suggest<br>Site Name<br>Blueprint<br>Site Root | o specify a path on your computer to store<br>ed path.<br>www.testsitd_dev<br>WordPress-5.3.0.cip<br>C:\Users\ Sites\www.testsite.dev.cc\           | your website's unique files or                 |
| Use the 'Urowse' button h<br>you may use the suggest<br>Site Name<br>Blueprint<br>Site Root  | o specify a path on your computer to store<br>ed path.<br>www.testsitd_dev<br>WordPress-5.3.0.zip<br>C:\Users\Sites\www.testsite.dev.cc\            | your website's unique files or                 |
| Use the 'Urowse' button to<br>you may use the suggest<br>Site Name<br>Blueprint<br>Site Root | o specify a path on your computer to store<br>ede path.<br>WordPress-5.3.0. <i>cip</i><br>C:\Users\Sites\www.testsite.dev.cc\                       | your website's unique files or                 |
| Use the 'Urowse' button th<br>you may use the suggest<br>Site Name<br>Blueprint<br>Site Root | o specify a path on your computer to store<br>depath.<br>www.testsitd.dev<br>WordPress-5.3.0.zip<br>C:\Users\ \Sites\www.testsite.dev.cc\<br>Erowse | your website's unique files or                 |

DesktopServerでサイト名を指定する

DesktopServerでは、さまざまなブループリントを作成することができま す。ほとんど構築済みのテンプレートのようなものです。しかし、今回のケ ースでは、余計なものを使用せず、シンプルにインストールを進めます。

DesktopServerでは、常に最新バージョンのWordPressがデフォルトのブループリントとして用意されています。リポジトリからダウンロードして解凍する必要はありません。

デフォルトでは、サイトのルートはお使いのパソコンの「My Documents」フォルダにあります。これで問題なければ、そのままに しておいてください。ここでは整理しやすいように、Cドライブのルー トに作成した「wordpress」というフォルダに変更しました。

準備ができたら、「Create」をクリックします。すると、ローカル環境 にインストールしたWordPressのURLが表示されます。これをクリッ クすると、インストールが完了します。

## WordPressサイトのインストールと設定

先ほどのリンクをクリックすると、ローカルWordPressサイトがブラ ウザのタブで開きます。

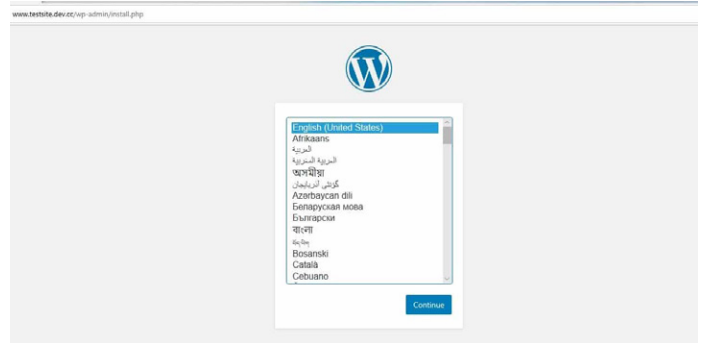

新規WordPress設定画面

言語を選択したら、次はサイトのタイトルを決め、ユーザー名、強力 なパスワード、メールアドレスを決めます(後でサイトを公開する予定 がある場合は、ユーザー名に「admin」を使わないようにしてください 一詳細はWordPressセキュリティについての記事をご覧ください)。

| Welcome                              |                                                                                   |                                                                    |                                             |
|--------------------------------------|-----------------------------------------------------------------------------------|--------------------------------------------------------------------|---------------------------------------------|
| Welcome to the t<br>be on your way t | amous five-minute WordPress installation<br>o using the most extendable and power | on process! Just fill in the inf<br>ful personal publishing platfi | ormation below and you<br>orm in the world. |
| Informatio                           | on needed                                                                         |                                                                    |                                             |
| Please provide th                    | e following information. Don't worry, yo                                          | u can always change these s                                        | ettings later.                              |
| Site Title                           | Test Website                                                                      |                                                                    |                                             |
| Username                             | yourname                                                                          |                                                                    |                                             |
|                                      | Usernames can have only alpha<br>periods, and the @ symbol.                       | numeric characters, spaces.                                        | underscores, hyphens,                       |
| Password                             | I\$vtJQw(IWVe^\$rCAb                                                              | 95 Hide                                                            |                                             |
|                                      | Strong<br>Important: You will need this p                                         | password to log in. Please str                                     | ore it in a secure location.                |
| Your Email                           |                                                                                   |                                                                    |                                             |
|                                      | De ble shede en en site date                                                      | iss hefore continuing                                              |                                             |

新規WordPressサイトのウェルカムページ

#### 設定できたら「Install WordPress」を選択します。

WordPressのローカル環境でのインストールが完了しました。これ で、ローカル環境にインストールしたサイトにアクセスして、テスト することができます。

それでは、ブラウザのアドレスバーから「testsite.dev」にアクセスしてみます。セットアップ時に「バイパスログイン」プラグイン機能を選択したので、ドロップダウンメニューで管理者を選択し、自動的にログインすることができます。もちろん、本番環境では使用しないでしょうが、開発環境ではとても便利です。

# DesktopServerを使ったWordPressのローカル環境インストールに関連するヒント

Windowsのファイルパーミッションの処理方法により、ログイン時 に「WordPressのアップデートに失敗しました」というメッセージが 表示される場合があります。

An automated WordPress update has failed to complete - please attempt the update again now.

WordPressのアップデート失敗についてのメッセージ

### この問題を解決するには、管理者としてコマンドプロンプトを開 き、WordPressのディレクトリフォルダ内で以下のコマンドを実行し ます。

attrib -s \*.\*

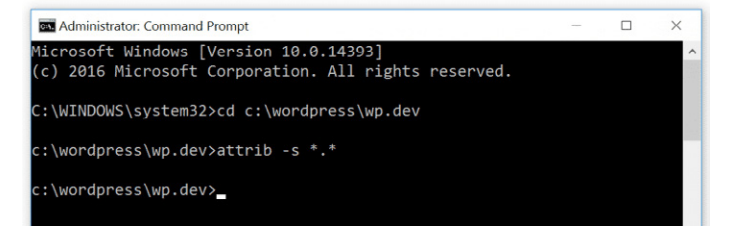

WordPressのLAMPパーミッション

#### この方法についての詳しい説明は、ServerPressで確認可能です。

他のWordPressサイトを作成したり、編集したりするに は、DesktopServer.exeファイルを再度起動するだけでOKです。サ ービスの停止や再開、新しいサイトの作成や編集、エクスポートやイ ンポートなどが可能です。phpMyAdminにアクセスするには、左下 の「Sites」ボタンをクリックしてください。

| S DecktonServer Limited - v3.9.4                    |                                                                                    |                            | - n ×               |
|-----------------------------------------------------|------------------------------------------------------------------------------------|----------------------------|---------------------|
| <u>S</u>                                            | Desktop                                                                            | Serves                     | Press Development   |
| DesktopServer makes it<br>To get started, simply se | easy to create a local WordPre<br>elect an option below:                           | ss website for fast deskto | p development.      |
|                                                     | O Stop or restart the web and                                                      | database services.         |                     |
|                                                     | <ul> <li>Remove, copy or move an ex</li> <li>Create a new development w</li> </ul> | isting website.<br>ebsite. |                     |
|                                                     |                                                                                    |                            |                     |
|                                                     |                                                                                    |                            |                     |
| Sites                                               |                                                                                    | Close                      | Next >              |
| 1996 12 13 1                                        | 1. AL. 44.                                                                         |                            | ALL DE LA SURVEY OF |

DesktopServerアプリケーションの「サイト」ボタン

### また、ブラウザのアドレスバーに「localhost」と入力することもでき ます。これにより、ローカルホスト上の管理者インターフェースが表 示されます。

| Severas, LLG  |                           |       |
|---------------|---------------------------|-------|
|               | PHP Information - phointo |       |
| Development \ | vedsites                  | Resou |

DesktopServer管理者インターフェース(ローカルホスト)

ここから、WordPressサイト、管理画面、phpMyAdminのリンクを 確認することができます。

もう一つの素晴らしい機能は、ワンクリックで WP-CLI (または DS-CLI)を利用できることです。上記のセットアッププロセスでDS-CLIオプションを選択した場合、ダッシュボード内にリンクが表示さ れます。それをクリックすると、WP-CLIコマンドが使用できます。

DesktopServerには、エクスポート機能があり、WordPressサイト を本番サイトや.zipファイルとしてエクスポート可能です。この機能 を使うには、有料版が必要です。

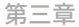

# WAMPを使って Windowsのローカル環 境にWordPressをイン ストールする方法

WampServer(通称WAMP)は、Windowsに特化したApacheウェ ブサーバー、PHP、MySQLをバンドルしたソフトウェアです。

WAMPをパソコンにダウンロード&インスト ールする

WAMPソフトウェアをダウンロード・インストールするに は、WampServerのウェブサイトにアクセスし、「Start Using WampServer」を押します。

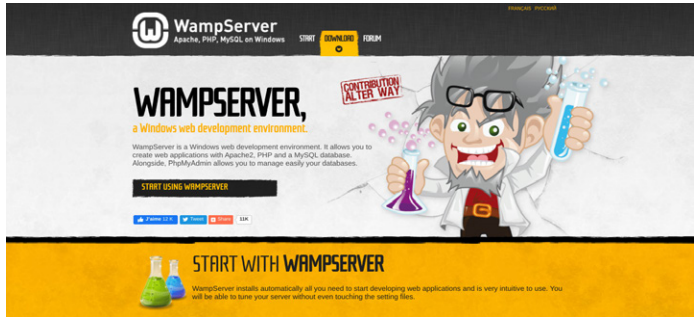

WampServerのウェブサイト

ダウンロードセクションに移動しますので、そこにある「WampServer 32-bit」と「WampServer 64-bit」の2つのバージョンから選ぶことが できます。お使いのOSで推奨されている方を選択してください。

お使いのOSが32ビットか64ビットかわからない場合は、パソコンの「 設定」>「詳細情報」から確認可能です。

| ⊟i |                       |               |                                                             |
|----|-----------------------|---------------|-------------------------------------------------------------|
|    | Multitasking          | Device speci  | fications                                                   |
| đ  | Projecting to this PC | HP Noteboo    | k                                                           |
|    |                       | Device name   | LAPTOP-OUGHMN2F                                             |
| ~  | Shared experiences    | Processor     | AMD A10-9600P RADEON R5, 10 COMPUTE<br>CORES 4C+6G 2.40 GHz |
| 00 | Clipboard             | Installed RAM | 6.00 GB (5.59 GB usable)                                    |
|    | Remote Desisten       | Device ID     | OPPORTAGE (COLUMNS AND ACCURATE)                            |
| ~  | Remote Desktop        | Product ID    | DEUTS BORD - GOOD - AACHIN                                  |
| 0  | About                 | System type   | 64-bit operating system, x64-based processor                |
|    |                       | Pen and touch | Touch support with 10 touch points                          |
|    |                       |               |                                                             |
|    |                       | Rename this P | IC .                                                        |

Windowsのデバイス仕様ページ

この画面にOSの種類が表示されています。

## Wampserver.exeファイルを実行してインス トールを開始する

ダウンロード後、wampserver.exeファイルをクリックして、インス トーラを実行してください。この作業には1~2分かかることがあり ます。

また、ファイルがどこにダウンロードされたかメモしておくと、後から すぐに確認できます。

| oftware         | Setup - Wampserver64 3.2.0                                      |                       | ×        | T E i         | n 🖾 Search |
|-----------------|-----------------------------------------------------------------|-----------------------|----------|---------------|------------|
|                 | Select Destination Location                                     |                       |          |               |            |
|                 | Where should Wampserver64 be installed?                         |                       | <u>u</u> | verter        |            |
|                 | Setup will install Wampserver64 into the following fol          | lder.                 |          | ment - Report |            |
|                 | To continue, cick Next, If you would like to select a different | folder, click Browse, |          |               |            |
| HTTP Servers /W | JampSe                                                          |                       |          |               |            |
| ~               | c: (wamp64)                                                     |                       | Browsc   |               |            |
| Serv            |                                                                 |                       |          |               |            |
|                 |                                                                 |                       |          |               |            |
| evelopment      | envir                                                           |                       |          |               |            |
| alterway, he    | rvele                                                           |                       |          |               |            |
|                 |                                                                 |                       |          |               |            |
|                 |                                                                 |                       |          |               |            |
|                 |                                                                 |                       |          | go            |            |
|                 |                                                                 |                       |          |               |            |
| Catulard        | letter.                                                         |                       |          |               |            |
| Get Opd         | At least 263.0 MB of free disk space is required.               |                       |          |               |            |
|                 | Wampserver 3.2.0 Install by Inno Setup                          |                       |          | -             |            |
|                 |                                                                 |                       |          |               | Catlat     |
|                 |                                                                 | < Back Next           | Cancel   |               | Getiat     |

Wampのセットアップウィンドウ

画面上に一連の指示が表示され、インストール処理が完了します。

このプロセスで、ウェブブラウザでを定義するよう求められます。こ れについては、コンピュータの「Program Files」に移動し、いつでも 好みのブラウザに変更できます。

## 新しいMySQLデータベースの作成

次のステップでは、空のMySQLデータベースをセットアップしま す。WAMPを起動すると、画面の右下に緑色のアイコンが表示さ れます。

そのアイコンをクリックし、続いて「phpMyAdmin」をクリックしま す。これでブラウザのログイン画面が表示されます。

|       | 1-1   |  |
|-------|-------|--|
|       |       |  |
|       |       |  |
| phpMy | Admin |  |

#### Welcome to phpMyAdmin

| English   | ~     |   |
|-----------|-------|---|
| Log in 🥑  |       |   |
| Username: | root  |   |
| Password: |       |   |
|           | MySQL | v |

phpMyAdminログインページ

### ユーザー名の欄に「root」と入力し、パスワードの欄は空欄のまま、 「Go」ボタンを選択します。次に「Databases」をクリックします。

| phpMuAdmin                                               | 🛏 📫 Server: MySQL:3308                                                                       | l |
|----------------------------------------------------------|----------------------------------------------------------------------------------------------|---|
| 요 표 왕 🗊 🕸 ବ<br>Current server:                           | 🔄 Databases 🔒 SQL 🐁 Status 🖭 User accounts 🚔 Export 📑 Import 🤌 Settings                      |   |
| MySQL 💌<br>Recent Favorites                              | Databases                                                                                    |   |
| New<br>information_schema<br>mysql<br>performance_schema | © Create database ⊕<br>test_db × ut#mb4_0900_ai.ci ♥ (Create)<br>Database = Collation Action |   |
| E-0 olo                                                  | information_schema utf8_general_ci mi Check privileges                                       |   |
|                                                          | mysql utf3mb4_0900_ai_ci a: Check privileges                                                 |   |
|                                                          | performance_schema utf8mb4_0900_a1_c1 mm Check privileges                                    |   |
|                                                          | sys utf8mb4_0900_ai_ci a Check privileges                                                    |   |
|                                                          | Total: 4 utf8mb4_0900_ai_ci                                                                  |   |

phpMyAdminのデータベースページ

### 「Create Databases」の項目で、新しいデータベースに名前を付け ます。次に、「Create」をクリックします。これで、データベースの作 成が完了しました。

## WordPressのインストールとファイルの解凍

データベースの作成が完了したら、次はWordPressをローカル 環境にインストールします。これを行うには、WordPress.orgに アクセスし、「Get WordPress」をクリックし、続いて「Download WordPress」をクリックします。

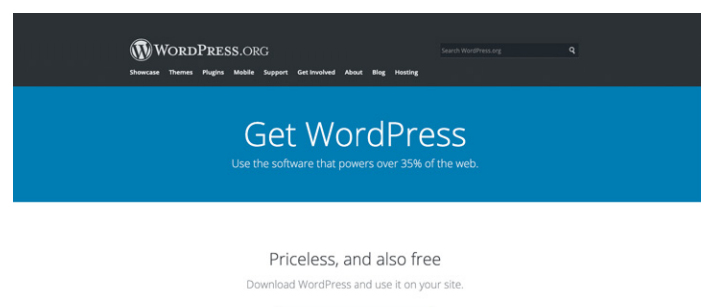

Download WordPress 5.4.2
 Download.tar.gz

WordPress.orgのダウンロードページ

これにより、.zipファイルがコンピュータにダウンロードされます。フ ァイルを解凍するには、フォルダを右クリックして「すべて展開」を選 択します。

解凍が終わったら、フォルダを右クリックして「コピー」を選択しま す。WAMPをダウンロードしたフォルダに移動し、「wordpress」フォ ルダをそのディレクトリに貼り付けます。

この時点で、必要に応じて「wordpress」フォルダの名前を変更 することもできます。このフォルダの名前は、ローカル環境にイ ンストールしたWordPressのURLになります。今回の説明では、 「mytestsite」という名前に変更しておきます。

## ウェブブラウザでローカルWordPressサイト を見る

ウェブブラウザを開き、検索バーに「http://localhost/mytestsite/ 」と入力します。もちろん「mytestsite」の部分は、「wordpress」フォ ルダに付けた名前に置き換えてください。

その後、一連のプロンプトが表示されますので、WordPressインス トールのセットアップを進めていきましょう。言語を選択し、データベ ース情報を確認します(前の項目で説明したのと同じ手順です)。設 定が完了したら「Let's go!」をクリックします。

| Welcome to WordPress. Before getting started, we need some information on the database. You will need to           |
|----------------------------------------------------------------------------------------------------|
| know the following items before proceeding.                                                                        |
| 1. Database name                                                                                                   |
| 2. Database username                                                                                               |
| 3. Database password                                                                                               |
| 4. Database host                                                                                                   |
| 5. Table prefix (if you want to run more than one WordPress in a single database)                                  |
| We're going to use this information to create a wp-config.php file. If for any reason this automatic file          |
| creation doesn't work, don't worry. All this does is fill in the database information to a configuration file.     |
| You may also simply open wp-config-sample.php in a text editor, fill in your information, and save it as           |
| wp-config.php. Need more help? We got it.                                                                          |
| In all likelihood, these items were supplied to you by your Web Host. If you don't have this information, then you |
| will need to contact them before you can continue. If you're all ready                                             |

新規インストールしたWordPressのデータベース情報ページ

### 次の画面では、データベースの情報を入力します。名前はデータベー ス名、ユーザー名は「root」、パスワードの欄は空欄のままでOKです。

次に、「Run the installation」ボタンをクリックします。そして、サイトの名前を決め、ユーザー名とパスワードを作成します。

完了したら、「Install WordPress」を選択します。ソフトウェアのイン ストールが完了すると、「Success!」メッセージが表示されます。

その後、「Log In」をクリックします。WordPressサイトの管理者ログ インページが表示されます。

以上でインストールは完了です。これで、ローカルテスト環境が利用 できます。 第四章

# MAMPを使ってMac のローカル環境に WordPressをインストー ルする方法

Macをお使いであれば、MAMPが便利です。MAMPと は、Macintosh、Apache、MySQL、PHPの略です。洗練されてい ながら、簡単に使うことができます。

## MAMPをパソコンにダウンロード&インスト ールする

前述の2つの方法と同様に、最初のステップは、MAMPをダウンロ ード・インストールすることです。これは、MAMPの公式ウェブサイ トから行うことができます。

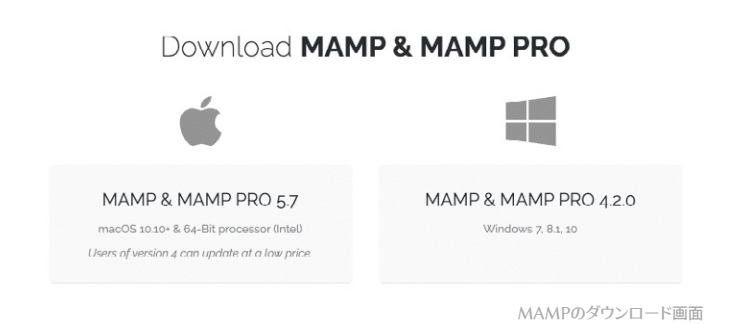

なお、MAMPは無料でダウンロードして使用することができます が、有料プランもあります。

## MAMPの利用開始とサーバーの立ち上げ

ダウンロードが完了したら、「mamp.pkg」ファイルをクリックしてく ださい。インストール画面が表示されます。「Continue」ボタンを選 択して、一連のプロンプトに従ってください。

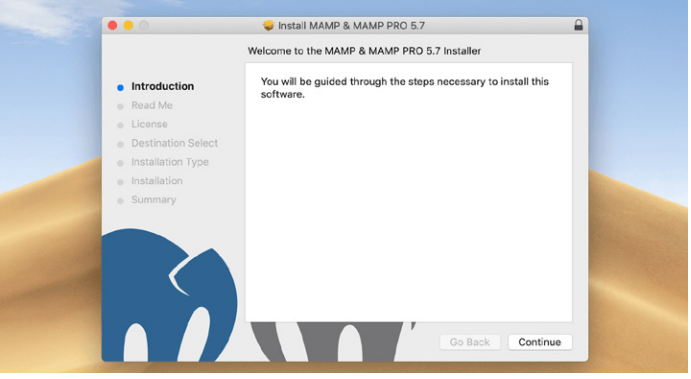

MAMPのインストール画面

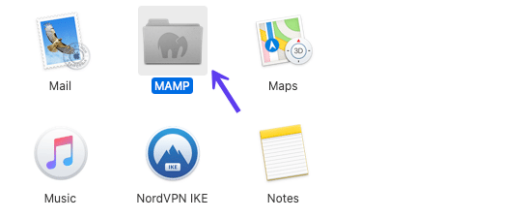

MAMP(アプリケーションフォルダ)

### 次に、パソコンの「アプリケーション」に移動し、「MAMP」フォルダを クリックします。

| • • •         | -            | in the second second se | MAMP      |          |            |
|---------------|--------------|----------------------------------------------------------------------------------------------------|-----------|----------|------------|
|               |              | ₩ × <b>*</b> ×                                                                                                    |           | Q Search |            |
| avorites      |              |                                                                                                    |           |          |            |
| Recents       |              |                                                                                                    |           |          |            |
| (AirDrop      | 10           | and him                                                                                                    |           | -        | de el ble  |
| Applications  | bin          | cgi-bin                                                                                                    | CONT      | dD       | tcgi-bin   |
| Desktop       |              |                                                                                                    | and a     |          |            |
| Documents     |              |                                                                                                    |           |          |            |
| Downloads     | _            |                                                                                                    | RTF       |          |            |
| Creative Cl   | htdocs       | lcon?                                                                                                    | LEAME.rtf | Library  | licences   |
| ocations      | -            |                                                                                                    |           |          | (100)      |
| Cloud Drive   |              |                                                                                                    |           | ( )      |            |
| W Remote Disc | RTF          | RTF                                                                                                    | _         | W        | RTF        |
| ags           | LIESMICH.rtf | LISEZ-MOI.rtf                                                                                                    | logs      | MAMP     | README.rtf |
| Red           |              | -                                                                                                    |           |          |            |
| Orange        |              | Il could                                                                                                    | Essent    |          |            |

フォルダ内、MAMPの"象"のアイコンをクリックします。

MAMPアプリケーションアイコン

### 新しいウィンドウが表示されますので「Start Servers」をクリックします。

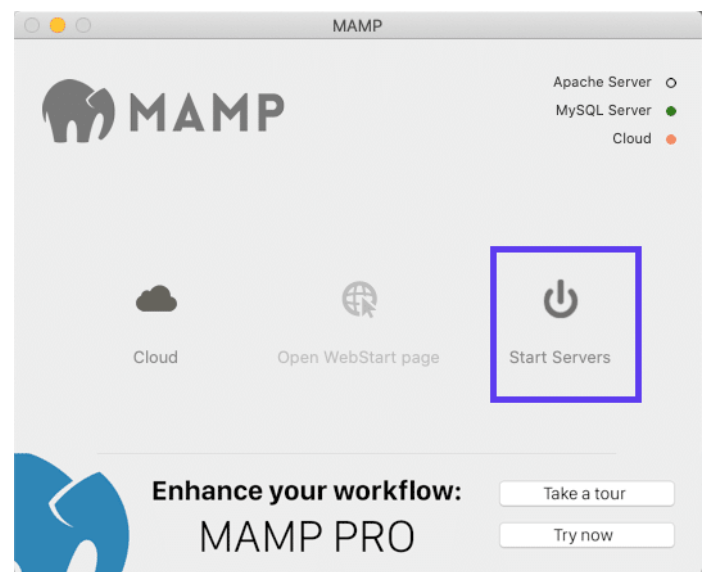

MAMPの「Start Servers」オプション

ApacheとMySQLサーバーの起動により、ブラウザでWebStartページ が開きます。

## データベースの作成とユーザー情報の更新

### さて、いよいよ新しいデータベースを作成します。WebStartページ で、「Tools」>「phpMyAdmin」を選択します。

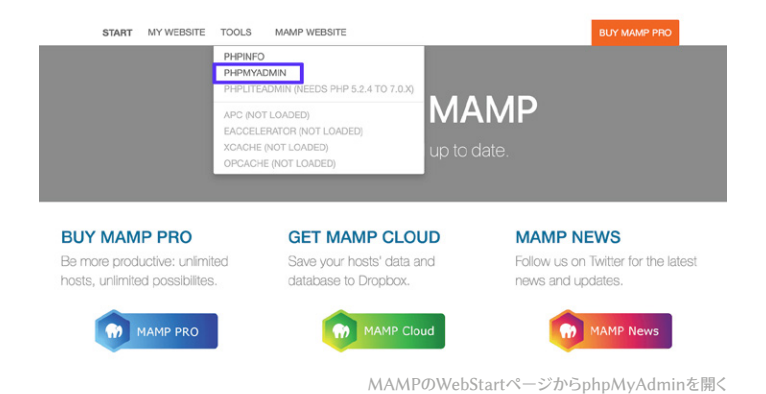

### phpMyAdminが開いたら、「Databases」タブをクリックします。デ ータベースの名前を決め、「Create」を選択します。

| phpMyAdmin             | B Server: localhost:8     Databases 2 SQL                                                                                                    | 89<br>🕸 Status 👘 Us                    | er accounts 🛛 🛔 Export            | i 🐉 Import 🖞     | Settings      | Replication      | <b>3</b> Variables | 1 Charsels | Engines | * Plugins | ~ |
|------------------------|----------------------------------------------------------------------------------------------------|----------------------------------------|-----------------------------------|------------------|---------------|------------------|--------------------|------------|---------|-----------|---|
| Recent Favorites       | Databases Create database ()                                                                                                    |                                        |                                   |                  |               |                  |                    |            |         |           |   |
| -@ information_schema  | wordpress database                                                                                                    | utf8_general_ci                        | Create                            |                  |               |                  |                    |            |         |           |   |
| (G) mysql              | Database .                                                                                                    | Collation                              | Action                            |                  |               |                  |                    |            |         |           |   |
| C-G performance_schema | information_schema                                                                                                    | utf8_general_ci                        | sh Check privileges               |                  |               |                  |                    |            |         |           |   |
| C-C- Sys               | mysql                                                                                                    | utf8_general_ci                        | 55 Check privileges               |                  |               |                  |                    |            |         |           |   |
|                        | performance_schema                                                                                                    | utf8_general_ci                        | sh Check privleges                |                  |               |                  |                    |            |         |           |   |
|                        | 5y5                                                                                                    | utf8_general_c:                        | 5) Check privileges               |                  |               |                  |                    |            |         |           |   |
|                        | Total: 4                                                                                                    | utf8_general_ci                        |                                   |                  |               |                  |                    |            |         |           |   |
|                        | Check all V  Check all V  Check | Vth selected: 🛛 🕅 Nabase statistics he | rop<br>re might cause heavy traff | ic between the w | veb server an | d the MySQL serv | 91.                |            |         | -         |   |

ローカルMAMPサイトのデータベースを新規作成

次に、MAMPにより作成された、デフォルトアカウントのMySQL データベースユーザーログイン情報を更新する必要があります。こ れは、WordPressのインストールを完了するために必要となりま す。phpMyAdminのホーム画面に戻り、「User Accounts」タブを クリックします。

そして、ユーザー名がmampであるアカウントの「Edit privileges」 をクリックします。

| phpMyAdmin                                                                                                    | - g) Server: local                                                                                                    | host:8889<br>SQL Ø Stat                                                                                                    | tus 🗊 Use                                                                                                    | r accounts 👔 Export                                                                                                    | (i) im                                                   | port 😤 Settings                                                                                                    | Beplication                                                                                                    | J Variables       | E Charsets          | S Engines        | : Plugins    | $\times$ |
|----------------------------------------------------------------------------------------------------|----------------------------------------------------------------------------------------------------|----------------------------------------------------------------------------------------------------|----------------------------------------------------------------------------------------------------|----------------------------------------------------------------------------------------------------|----------------------------------------------------------|----------------------------------------------------------------------------------------------------|----------------------------------------------------------------------------------------------------|-------------------|---------------------|------------------|--------------|----------|
| Const Fording     Const Fording     Const Fording     Const Fording     Const Fording     Const Const C |                                                                                                    |                                                                                                    |                                                                                                    |                                                                                                    |                                                          |                                                                                                    |                                                                                                    |                   |                     |                  |              |          |
|                                                                                                    | User name     man0     man0     mysl sesion     mysl sys     root     root     root     root     Remove salec     (Revole all active g     Drop the databa     (Revole all active g     Drop the databa     (Revole all active g     Root     root | Host name<br>localhost<br>localhost<br>localhost<br>12/20.0.1<br>-1<br>localhost<br>With sele<br>nt<br>med user access<br>rivileges from th<br>ses that have th<br>dmn gots the u<br>ually. In this cas | Password<br>Yes<br>Yes<br>Yes<br>Yes<br>cled: If the<br>re users and<br>re users and<br>re use | Clobal privileges (1)<br>ALL PRYVILADES<br>BYPER<br>URACE<br>MALPRYVILADES<br>ALL PRYVILADES<br>ALL | Grant<br>Yos<br>No<br>Yos<br>Yos<br>Prvilege<br>prvilege | Action<br>\$* Edit privages<br>\$* Edit privages<br>\$* E | 11 Depent<br>12 Depent<br>12 Depent | ay offer from the | a privileges the se | ever uses, if th | cy have been | 30       |
|                                                                                                    |                                                                                                    |                                                                                                    |                                                                                                    |                                                                                                    |                                                          |                                                                                                    |                                                                                                    |                   |                     |                  |              |          |

MAMPのデフォルトphpMyAdminユーザーアカウントを編集する

### 「Change password」タブを選択し、希望のパスワードを入力し 「Go」をクリックします。

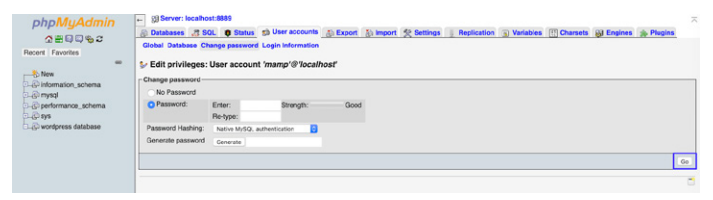

MAMPのデフォルトphpMyAdminユーザーアカウントのパスワードを変更する

### ここまでできたら、phpMyAdminを閉じます。

## WordPressをインストールして、ローカルホ ストからサイトにアクセスする

次に、WordPress.orgのウェブサイトにアクセスし、最新版の WordPressをダウンロードします。ダウンロードが完了したら、 「wordpress」フォルダを解凍します。そのフォルダを右クリックして「 コピー」を選択します。

コンピュータの「フォルダへ移動…」→「アプリケーション」→ 「MAMP」と進み、「htdocs」フォルダを開きます。

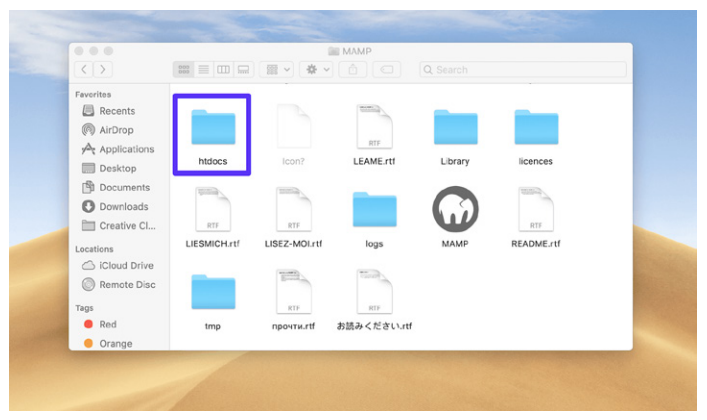

MAMPアプリケーション内のhtdocsフォルダ

### そのフォルダの中に、先ほどコピーしたWordPressのフォルダを貼り 付けます。名前は「mytestsite」などに変更することをお勧めします。

|                | htdocs                  |  |
|----------------|-------------------------|--|
| < >            | 🚟 🚍 🖙 🛱 🕶 🏝 📿 Q. Search |  |
| Favorites      |                         |  |
| Recents        |                         |  |
| (in) AirDrop   |                         |  |
| Applications   | mytestsite              |  |
| Desktop        |                         |  |
| Documents      |                         |  |
| O Downloads    |                         |  |
| Creative Cl    |                         |  |
| Locations      |                         |  |
| C iCloud Drive |                         |  |
| Remote Disc    |                         |  |
| Tags           |                         |  |
| Red            |                         |  |
| Orange         |                         |  |
|                |                         |  |
|                |                         |  |
|                |                         |  |

MAMPのローカルWordPressフォルダの名前を変更する

次に、新しいブラウザタブで「http://localhost/8888/mytestsite」 にアクセスします。すると、データベースの認証情報を入力し、サイ トの名前を入力するよう求められます。

| Welcome                                   |                                                                                                    |
|-------------------------------------------|----------------------------------------------------------------------------------------------------|
| Welcome to the fai<br>you'll be on your w | nous fire-minute WardPress installation process! Just (#) in the information below and<br>ay to using the most extendable and powerful personal publishing platform in the world.<br>needed |
| Please provide the                        | following information. Don't worry, you can always change these settings later.                                                                                                    |
| Site Title                                |                                                                                                    |
| Username                                  |                                                                                                    |
|                                           | Usernames can have only alphanumeric characters, spaces, underscores,<br>hyphens, periods, and the @ symbol.                                                                                |
| Password                                  | OreYUKfmNFFG7Et1)r                                                                                                    |
|                                           | Strong                                                                                                    |
|                                           | Important: You will need this password to log in. Please store it in a secure<br>location.                                                                                                  |
| Your Email                                |                                                                                                    |
|                                           | Double-check your email address before continuing.                                                                                                    |

WordPressインストールウィザード

WordPressのインストール画面が表示されたら、これで完了です。 この手順についてさらに詳しい説明が必要な場合は、この電子書籍 の前のセクションをご参照ください。 第五章

# XAMPPを使って Mac、Windows、Linux のローカル環境に WordPressをインストー ルする方法

XAMPPもまた、WordPressをローカル環境にインストールす るのに使用できる、人気の高いPHP開発環境です。XAMPP は、Windows、macOS、Linuxで使用できます。ここで は、Windowsでのインストール方法を説明しますが、Macでもほぼ 同じ手順です。

## XAMPPをパソコンにダウンロード&インスト ールする

Apache Friendsのウェブサイトにアクセスし、緑色の「ダウンロード」ボタンの隣にある「Windows向けXAMPP」を選択します(使用しているOSに対応したものを選択)。

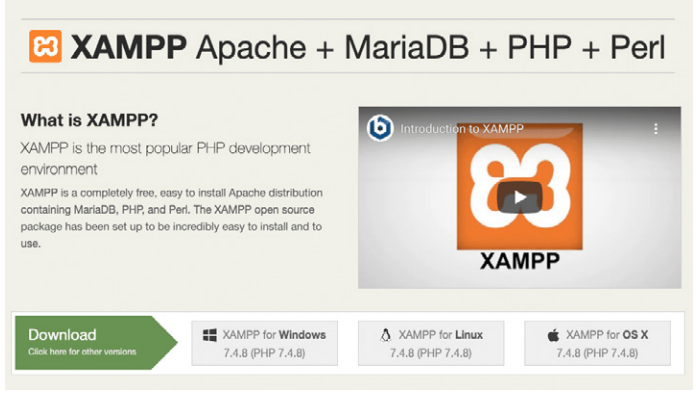

Apache Friendsのウェブサイト

ソフトウェアのダウンロードが始まります。ダウンロードが完了した ら、「.exe」ファイルをクリックしてインストーラを起動します。

なお、macOSの場合は、「.dmg」ファイルになります。開いた ら、XAMPPのアイコンをクリックして、「アプリケーション」フォルダ にドラッグします。

インストールしたいコンポーネントの選択

インストーラを実行すると、インストールするコンポーネ ントの選択を求められます。選択すべき最も重要なもの は、Apache、MySQL、PHP、phpMyAdminです。

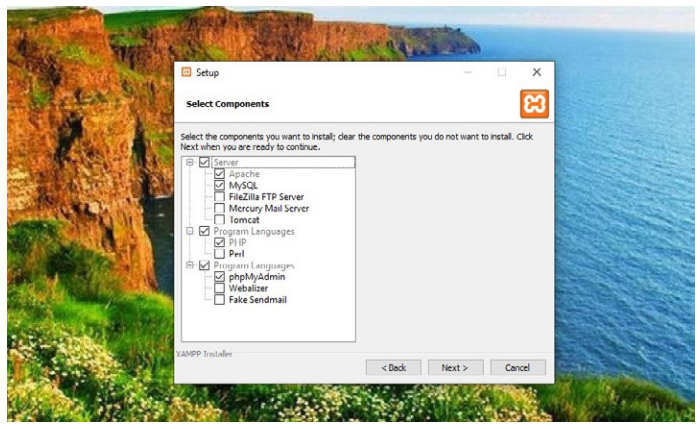

XAMPPのセットアップ画面

他のコンポーネントは必要ないので、チェックを外しても構いません。完了したら「Next」ボタンをクリックして、XAMPPをインストールするフォルダを選択します。

もう一度「Next」ボタンをクリックし、Bitnamiのプロンプトを無視して、もう一度「Next」を選択してください。

## XAMPPコントロールパネルを起動してサー バーをテストする

最後の画面では、XAMPP Control Panelの起動を選択しま す。XAMPP Control Panelが開いたら、ApacheとMySQLの横に ある「Start」ボタンをクリックしてください。

| <b>2</b>                                                                                                    |                                                                                                    |                                         |       |        |      | A Deste                     |
|----------------------------------------------------------------------------------------------------|----------------------------------------------------------------------------------------------------|-----------------------------------------|-------|--------|------|-----------------------------|
| XAM                                                                                                    | XAMPP Control Panel v3.2.4                                                                                                    |                                         |       |        |      |                             |
| Service Module                                                                                                    | PID(s) Port(s)                                                                                                    | Actions                                 |       |        |      | <ul> <li>Notstat</li> </ul> |
| Apache                                                                                                    |                                                                                                    | Start                                   | Admin | Config | Logs | Shell                       |
| MySOL                                                                                                    |                                                                                                    | Start                                   | Admin | Config | Logs | Explorer                    |
| FileZilla                                                                                                    |                                                                                                    | Start                                   | Admin | Config | Logs | 😴 Services                  |
| Mercury                                                                                                    |                                                                                                    | Slart                                   | Admin | Config | Logs | 😧 Help                      |
| Torncat                                                                                                    |                                                                                                    | Start                                   | Admin | Config | Logs | Cut                         |
| 12:51:59 PM [main]<br>12:52:00 PM [main]<br>12:52:07 PM [main]<br>12:52:07 PM [main]<br>12:52:07 PM [main]<br>12:52:07 PM [main]<br>12:52:07 PM [main]<br>12:52:07 PM [main] | XAMPP Installation Direct<br>Checking for prerequisites<br>All prerequisites found<br>Initializing Modules<br>The File2ille module is dis<br>The Mercury module is dis<br>The Tomcat module is dis<br>Starting Check Timor<br>Control Panel Ready | ory: "c:\xan<br>abled<br>abled<br>abled | 1pp\" |        |      |                             |

XAMPP Control Panel

A起動すると、それぞれのステータスがグリーンに変わります。 いよいよサーバーをテストしてみます。ウェブブラウザに「http:// localhost/」を入力すると、テストできます。

これが成功すれば、あなたのコンピュータにXAMPPが追加された ことになります。

## WordPressのダウンロードとデータベースの 作成

次のステップは、お使いのコンピュータにWordPressをイン ストールすることです。WordPress.orgにアクセスして、「Get WordPress」をクリックします。

パッケージのダウンロードが完了したら、ファイルを解凍して、フォ ルダをコピーします。次に、コンピュータ上のXAMPPフォルダに移 動し、「htdocs」フォルダを見つけて開きます。 次に、「htdocs」フォルダの中に新しいフォルダを作ります。 「mytestsite」のような名前にしてください。そのフォルダの中 に、WordPressのファイルを貼り付けます。

次に、データベースを作成します。

XAMPP Control Panelに戻り、「MySQL」の隣にある「Admin」を 押します。これでphpMyAdminが起動します。

「Databases」をクリックし、データベースの名前を決めて「Create」 を押します(より詳しい説明が必要な場合は、前のセクションをご参 照ください)。

データベースの名前は自由につけることができます。しかし、 「test\_db」のように、シンプルで覚えやすい名前にすることをお勧め します。

## ブラウザでサイトにアクセスしてWordPress をローカルにインストールする

続いて、ブラウザで「http://localhost/mytestsite」にアクセスしま す。「mytestsite」の部分は、実際のWordPressのフォルダ名に置き 換えてください。

言語を選択し、サイトの名前、データベースの詳細情報を入力しま す。これで、自分のWordPressサイトにログインして、ローカル環境 を使い始めることができます。

# さいごに

Wi-Fiが限られた場所での仕事でも、ファイルを素早く編集・操作したい場合でも、ローカル環境にWordPressをインストールすることで作業が捗ります。

ローカル環境での作業には、DevKinstaを強くお勧めしま す。MyKinstaとシームレスに統合されており、完全に無料で、10カ 国語にてご利用いただけます。

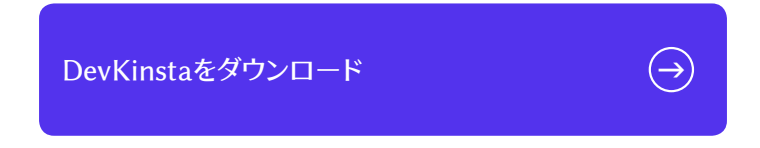

クライアントサイトのために、超高速、安全で、開発者思いのサーバ ーをお求めですか?KinstaはWordPressの開発者を念頭に置き作 られており、豊富な機能と使いやすいコントロールパネルを搭載し ています。機能の一部をご紹介します。

- Nginx
- PHP 8.0, 7.4, 7.3(PHPベンチマークをご覧ください)
- ワンクリックステージング環境
- MariaDB
- フルページキャッシュ
- SSH接続
- オブジェクトキャッシュ(+Redisアドオン)
- SSL+SPDYサポート
- Qualys SSL Labsによる試験でA+獲得
- 無料サイト移行とハッキング対処
- 無料のアプリケーションパフォーマンス監視(APM)ツール

- 手動バックアップ
- Composerサポート
- 無料プレミアムDNS(Route 53)
- DevKinsta(ローカル環境開発スイート)
- HTTP/3サポート
- 最新版ソフトウェア

詳細については、高度な機能をご覧ください。

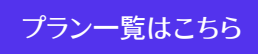

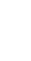

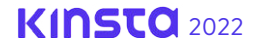

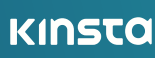